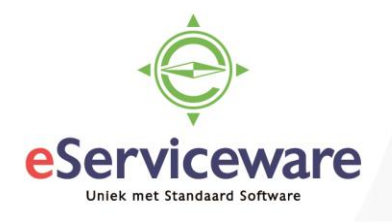

## **Toevoegen subrekening**

In deze procedure wordt uiteengezet hoe een nieuwe subrekening toegevoegd kan worden aan Visma.net. Subrekeningen kunnen binnen de administratie gebruikt worden om de financiële data op te filteren of te rapporteren (bijvoorbeeld kostenplaatsen).

Als eerste dient de nieuwe subrekening toegevoegd te worden aan de segmentwaarden van de sleutel 'Subaccount'. Hiervoor dient het venster **Segmentwaarden** gebruikt te worden welke te bereiken is via *Menu > Meer onderdelen > Configuratie > Voorkeuren > Segmentwaarden*.

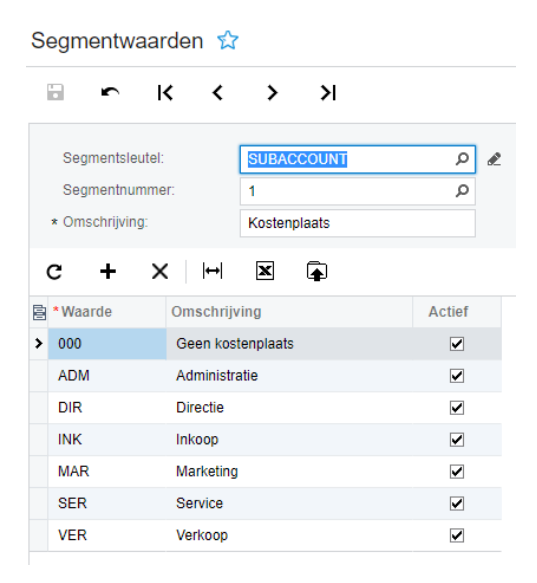

In het venster **Segmentwaarden** kies bij het veld 'Segmentsleutel' voor 'Subaccount'. Daarna worden de reeds toegevoegde waarden getoond. Hier kan (via het + icoontje) een nieuwe waarde worden toegevoegd.

Na het toevoegen bij de segmentwaarden dient de waarde nog toegevoegd te worden aan het venster **Subrekeningen** te bereiken via *Menu > Grootboek > Stamgegevens > Subrekeningen*. Hier dient de waarde nogmaals toegevoegd te worden. Let op! Gebruik dezelfde codering als bij de segmentwaarden en zorg dat de subrekening 'Actief' is. Na het toevoegen van de code in beide vensters kan de subrekening gebruikt worden in de financiële administratie.

| C Image: Subrekening Actief Omschrijging Beveiligd   Image: Subrekening Actief Omschrijging Beveiligd   Image: Subrekening Actief Omschrijging Beveiligd   Image: Subrekening Actief Omschrijging Beveiligd   Image: Subrekening Actief Omschrijging Beveiligd   Image: Subrekening Image: Subrekening Image: Subrekening Image: Subrekening   Image: Subrekening Image: Subrekening Image: Subrekening Image: Subrekening   Image: Subrekening Image: Subrekening Image: Subrekening Image: Subrekening   Image: Subrekening Image: Subrekening Image: Subrekening Image: Subrekening   Image: Subrekening Image: Subrekening Image: Subrekening Image: Subrekening   Image: Subrekening Image: Subrekening Image: Subrekening Image: Subrekening   Image: Subrekening Image: Subrekening Image: Subrekening Image: Subrekening   Image: Subrekening Image: Subrekening Image: Subrekening Image: Subrekening   Image: Subrekening Image: Subrekening Image: Subrekening Image: Subrekening   Image: Subrekening Image: Subrekening Image: Subrekening Image: Subrekening   Image: Subrekening Image: Subrekening Image: Subrekening Image: Subrekening   Image: Subrekening Image: Subrekening Image: Subrekening Image: Subrekening   Image: Subrekening Image: Subrekening Image: Subre                                                                                                    |   |   |   |               |              |                              |           |   |  |
|----------------------------------------------------------------------------------------------------|---|---|---|---------------|--------------|------------------------------|-----------|---|--|
| Image: Subrekening       Actief       Omschrijping       Beveiligd         Image: Subrekening       Image: Subrekening       Image: Subrekenin                                                                                                    |   | с |   | - + ~         | e x          | GEBRUIKERSGROEPEN WEERGEVEN  | ↔  🕱      | A |  |
| 000       Image: Geen kos enplaats         0       ADM       Administratie         0       DIR       Image: Directie         0       Image: NK       Image: Directie         0       Image: NK       Image: Directie         0       Image: NK       Image: Directie         0       Image: NK       Image: Directie         0       Image: Directie       Image: Directie         0       Image: Directie       Image: Directie         0       Image: Directie       Image: Directie         0       Image: Directie       Image: Directie         0       Image: Directie       Image: Directie         0       Image: Directie       Image: Directie         0       Image: Directie       Image: Directie         0       Image: Directie       Image: Directie         0       Image: Directie       Image: Directie         0       Image: Directie       Image: Directie         0       Image: Directie       Image: Directie         0       Image: Directie       Image: Directie         0       Image: Directie       Image: Directie         0       Image: Directie       Image: Directie         0       Image: Dir                                                                                                    |   | U | Ď | * Subrekeninç | Actief       | Omschrijving                 | Beveiligd |   |  |
| Image: ADM     Image: Administrative       Image: ADM     Image: Administrative       Image: Administrative     Image: Administrative       Image: Administrative     Image: Administrative       Image: Administrative     Image: Administrative       Image: Administrative     Image: Administrative       Image: Administrative     Image: Administrative       Image: Administrative     Image: Administrative       Image: Administrative     Image: Administrative       Image: Administrative     Image: Administrative       Image: Administra                                                                                                    | > | U | D | 000           | ✓            | Geen kos enplaats            |           |   |  |
| Image: DR         Image: Directie           Image: Directie         Image: Directie           Image: Directie         Image: Directie                                                                                                    |   | U | D | ADM           |              | Administr <mark>i</mark> tie |           |   |  |
| Image: Image: |   | U | D | DIR           |              | Directie                     |           |   |  |
| MAR     Marketing       Image: Service     Image: Service       Image: Service     Image: Service       Image: Service     Image: Service       Image: Service     Image: Service       Image: Service     Image: Service       Image: Service     Image: Service                                                                                                    |   | U | D | INK           | $\checkmark$ | Inkoop                       |           |   |  |
| Image: Service         Image: Service           Image: Service         Image: Service           Image: Service         Image: Service           Image: Service         Image: Service           Image: Service         Image: Service           Image: Service         Image: Service           Image: Service         Image: Service           Image: Service         Image: Service           Image: Service         Image: Service                                                                                                    |   | U | D | MAR           |              | Marketing                    |           |   |  |
| U VER Verkoop                                                                                                    |   | U | D | SER           |              | Service                      |           |   |  |
|                                                                                                    |   | U | D | VER           | $\checkmark$ | Verkoop                      |           |   |  |

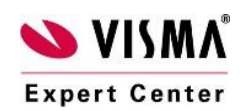

Subrekeningen 💎

eServiceware B.V. - Watermanweg 100 - 3067GG - Rotterdam telefoon: 010 – 270 91 80 email: support@eserviceware.com